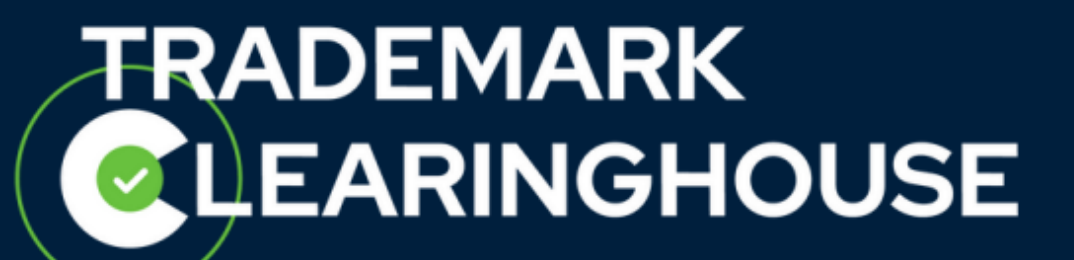

## How to submit and update a

## **Proof of Use**

Trademark Clearinghouse September 2022

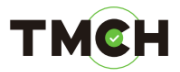

#### <u>Contents</u>

| 1.         | Introduction                                                                                           |
|------------|----------------------------------------------------------------------------------------------------|
| 2.         | How to add a Proof of Use when submitting a new trademark record5                                      |
| 3.         | How to add a Proof of Use to a verified trademark record with no Proof of Use7                         |
| 4.<br>inco | How to update the current Proof of Use from a verified trademark record with an<br>prrect Proof of Use |
| 5.<br>Pro  | How to update the current Proof of Use from a verified trademark record with a valid of Ose            |
| 6.<br>exp  | How to update the current Proof of Use from a verified trademark record with an ired Proof of Use      |

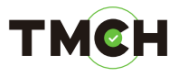

#### 1. Introduction

If you wish to opt in for the Sunrise services, an evidence of the use of your trademark is required. The Verification of Proof of Use (POU) by the Trademark Clearinghouse is required to qualify for participation in the Sunrise Domain Name Registration processes.

A submission for verification of Proof of Use must contain two specific elements:

- A signed Proof of Use declaration
- A single sample of Proof of Use

The signed Proof of Use Declaration is a template declaration that must be uploaded, along with a single sample of Proof of Use (see below), in the TMCH web user interface by the Trademark Holder or by a Trademark Agent on behalf of the Trademark Holder(s). Different declarations exist for Trademark Holders and Trademark Agents. You can easily download them on our website via the following links:

- Declaration of Proof of Use Trademark Holder
- Declaration of Proof of Use Trademark Agent

The single sample of Proof of Use is the concrete evidence that the Trademark Holder is actively using the related trademark. The sample should be explicit enough to evidence an effort, on behalf of the Trademark Holder, to communicate to a client about the products, services that they are offering and to distinguish them from another offering.

Accordingly, examples of acceptable evidence would include items from either of the following categories:

- Labels, tags, or containers from a product
- Advertising and marketing materials (including brochures, pamphlets, catalogues, product manuals, displays or signage, press releases, screen shots, or social media marketing materials)

An uploaded and verified Proof of Use file is valid for a period of 5 years.

This manual details the necessary steps to add and update your Proof of Use in the following scenarios:

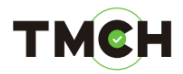

- 1. <u>How to add Proof of Use</u> when you are submitting a new trademark record to the TMCH.
- 2. <u>How to add Proof of Use</u> after you have submitted a new trademark record to the TMCH.
- 3. How to update, manage or correct an already submitted Proof of Use:
  - a. From a verified trademark record, with an 'INCORRECT' POU.
  - b. From a verified trademark record, with a 'VALID' POU.
  - c. From a verified trademark record, with an 'EXPIRED' POU.

#### тмсн

#### 2. <u>How to add a Proof of Use when submitting a new</u> <u>trademark record</u>

When a Trademark record is submitted via the Trademark Clearinghouse, the Agent/Holder has the possibility to opt-in for Sunrise services (for more information on the Sunrise service please visit the Clearinghouse FAQ section: <u>http://www.trademark-clearinghouse.com/help/faq</u>). When opting-in for the Sunrise service, the Agent/Holder is obligated to add a Proof of Use (POU) including a 'Single sample'. If the Agent/Holder does not opt-in for the Sunrise service at the moment of submission in the TMCH, no Proof of Use is needed. The Agent/Holder can opt-in for the Sunrise service at a later point.

To submit a new trademark record, first connect to the TMCH platform and arriving on the "Mark overview" page, click "Submit Mark" button.

| MARKS    | RENEWAL    | SERVICES                        | CASES                                              |
|----------|------------|---------------------------------|----------------------------------------------------|
| Mark ove | rview      |                                 | SUBMIT MARK                                        |
| 8 0 Mark | e e to v v | Disable Pager Expiry Markholder | View How To submit a mark record video<br>TOTAL: 0 |
|          |            |                                 | PUTERED: Any status<br>SOUTERED: Any status        |
|          |            |                                 | Latest status change • Sort                        |
|          |            |                                 |                                                    |
|          |            |                                 | E Connected      E Verified                        |
|          |            |                                 | konrect                                            |
|          |            |                                 | Evactivated     Expired     Filer                  |

The Agent/Holder will be redirected to a form with multiple fields to complete in order to finalize the relative order.

The Proof of Use can be added in the "Label" section as indicated below.

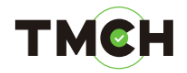

| Upload Attachments (PDF or JPEG)                                                                                                    |
|----------------------------------------------------------------------------------------------------|
| ASSIGNEE DECLARATION Choose File No file chosen                                                                                                    |
| LICENSEE DECLARATION Choose File No file chosen                                                                                                    |
| OTHER Choose File No file chosen                                                                                                    |
| Label 🕜                                                                                                    |
| UNICODE LABEL (U-LABEL)* 🗹 marktest                                                                                                    |
| UNICODE LABEL (U-LABEL)* 🗷 mark-test                                                                                                    |
| SUNRISE SERVICES                                                                                                    |
| DECLARATION OF PROOF OF USE<br>INCLUDING ONE SINGLE SAMPLE" Choose File No file chosen<br>Download 'Declaration of Proof of use' template here                                                                                                    |
| PROOF OF USE - OTHER Choose File No file chosen                                                                                                    |
| TM CLAINS SERVICES                                                                                                    |
| Variations<br>Variations are labels that are non-exact matches with your mark. They will only<br>be used for Ongoing Notifications.                                                                                                    |
| Add many underlang holese and also                                                                                                    |
| Add more variations before proteining                                                                                                    |
| [Trademark Holder/Trademark agent] hereby certifies that the information submitted to the Clearinghouse is, to the best of<br>ademark Holder/Trademark agent] knowledge, complete and accurate, that the trademark set forth in this submission are currently<br>in the manner set forth in the accompanying specimen, in connection with the class of goods or services specified when this submission<br>s made to the Clearinghouse; that this information is not being presented for any improper purpose; and that if, at any time, the<br>ormation contained in this submission is no longer accurate, the [Trademark Holder/Trademark agent] will notify the Clearinghouse<br>bin a reasonable time of that information which is no longer accurate, and to the extent necessary, provide that additional informat<br>cessary for the submission to be accurate. Furthermore, if any Clearinghouse-verified mark subsequently becomes abandoned by the<br>demark Holder, the [Trademark Holder/Trademark agent] will notify the Clearinghouse within a reasonable time of the maxnet the that the mark has b<br>andoned, or has been the subject of successful opposition, invalidation, cancellation, or rectification proceedings. |
| SUBMIT                                                                                                    |

Please note that when a user has not opted-in for Sunrise services when submitting its trademark record, no "Declaration of Proof of Use" or sample is requested. By submitting a Proof of Use at a later stage (after the trademark record is verified), the user can opt-in to the Sunrise service as soon as the Proof of Use is validated by the TMCH.

Once the documentation has been uploaded and all other information is provided, the Agent/Holder can click on "Submit" at the bottom of the page to place his order. The documentation will be verified by the TMCH.

#### тмсн

# 3. How to add a Proof of Use to a verified trademark record with no Proof of Use

Select the trademark record for where a "Declaration of Proof of use including one single sample" needs to be added. Note here that the status of the Proof of Use is "NOT SET" since no Proof of Use was ever uploaded.

|                           |                         |                  |            | -                     | GET SUPPORT                                                                                                    |
|---------------------------|-------------------------|------------------|------------|-----------------------|----------------------------------------------------------------------------------------------------|
|                           |                         |                  |            |                       |                                                                                                    |
| MARKS                     | SERVIC                  | 35 0             | ASES       |                       |                                                                                                    |
|                           |                         |                  |            |                       | -                                                                                                    |
| Mark over                 | view                    |                  |            |                       | SUBWIT MARK                                                                                                    |
|                           |                         | · (1)····        | -          |                       | Name and the second second second second                                                                                                    |
| Here .                    |                         | POD 0            | E ADRIVA   | Mathfrants            | 10% - 12                                                                                                    |
| Mark Ten, & Kierses       | M VILLOTTER             | M ANTE           | 3003-31-   | TRES Protected        | RUTERIT An states                                                                                                    |
| Mark One                  | -                       |                  | 2083 8     | TREs Protected        | Autres.                                                                                                    |
| Mark Fire & Str           | No. Vicentilia          |                  | 04         | TREE Protected        | 104                                                                                                    |
|                           |                         |                  | a1         |                       | Lane and a merge * day                                                                                                    |
| SIME PERSON & DESCRIPTION | O LUDA.                 | Open             | 01         | TREA Protected        | 1000 010000                                                                                                    |
| Slark Enit                | A ANTION                | O HEN            | 1000-11-   | TRZs Protected        | 0                                                                                                    |
| alack.imms                | A ANNARD                | N Northern       | \$0x\$-11- | TRix Potented         | <ul> <li>Annual</li> </ul>                                                                                                    |
| Mark Mas                  | O HEW                   | (O) NEW          | 2022-11-   | TREA Protected        | The Income                                                                                                    |
| Mark Two                  | Service and the         | AND TAUT         | 100 III    | TR2s Protected        | Contraction in the second second seco |
| COLUMN TO A STREET        |                         | -                | 01         | and the second second | and the second second s |
|                           | Second Second           | The party of the | 2068-11-   | TIGLA Projected       | Pine 1                                                                                                    |
| alia rised one            | No. of Concession, Name |                  |            |                       |                                                                                                    |

Click on the trademark record and you will be redirected to the "Mark details" page. Once the page is opened, navigate to the Proof of Use details by clicking on the expand/collapse button highlighted below in the red box.

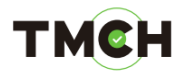

| March Carrier             |                                               |      |                                            |
|---------------------------|-----------------------------------------------|------|--------------------------------------------|
| Mark Seven                |                                               |      | SUBRIT RARK                                |
| This record expires on 20 | 18-11-01                                      |      | Terr, fire To salenti, a mark record video |
| Extend period with is + y | WAR'S please increased for payment            |      | matterin New                               |
|                           |                                               |      | PUTCHED: Any status                        |
| time or the summ          | Mark Seven                                    |      | AND THE                                    |
| HARE TYPE                 | Registered Trademark                          | - 11 | 1000                                       |
| 19070                     | VERIFIED                                      | V    | maximum conda                              |
|                           | Sena transfer coce                            |      | nette preste                               |
| 44/04                     | 00029015095500451509550045-1                  | 100  | 0 *                                        |
| 1000                      |                                               |      | Cenetad                                    |
| No documents attached     |                                               |      |                                            |
|                           |                                               |      | ES F mat                                   |
| Services                  |                                               |      | The Description                            |
| 4481.021                  | » Sunrise flag 👩 Claims flag off TREx disable | 6    | G - Land                                   |
| instation                 | Sunrise flag A Claims flag off TREx disable   | 6    |                                            |

The Agent/Holder will see that the status of the Proof of Use is "NOT SET". Click on "Add proof of use" to add a Proof of Use.

| (Legost )                                                                                     | Contraction of the local division of the              | GETS   | TROOM                                                                                                    |
|-----------------------------------------------------------------------------------------------|-------------------------------------------------------|--------|----------------------------------------------------------------------------------------------------|
| MARKS                                                                                         | ERVICES CASES                                         |        |                                                                                                    |
| Mark Seven                                                                                    |                                                       |        | SUBMIT MARK                                                                                                    |
| This record expires on 202                                                                    | (3-11-0)                                              | View 1 | en fanderik a mañ reced rides<br>TURC 14                                                                                                    |
| NAME OF THE MARKY<br>MARK TYPE<br>TEATER                                                      | Mark Seven<br>Registered Trademark<br>VERIFIED        | 1<br>  | CARCHED Heres<br>FULDERS Any faither<br>Warres<br>With the charge T See                                                                                                    |
|                                                                                               | 00029015095500451509550045-1                          |        | rentes                                                                                                    |
| LET RENEWEL'                                                                                  | 2017-11-01                                            | 30     | Corrected                                                                                                    |
| REGISTRATION RANGE<br>REGISTRATION RATE<br>UNICATION RATE<br>ADDICATION RANGE                 | 2017-11-01                                            |        | Econol<br>email<br>emaile                                                                                                    |
| Junioctow<br>Distance of t                                                                    | United States of America                              | 0      | and a second second sec |
| DESCRIPTION OF GOODS and SERVICES<br>Guille<br>DETNILED DESCRIPTION OF GODDES<br>and SERVICES | 32<br>Mark Seven                                      |        |                                                                                                    |
| HEOP OF USE                                                                                   | NOT SET Add proof of use<br>View How To add POU video |        | acces a transfer                                                                                                    |
| STARUS OF THE HOLDOF                                                                          | Owner                                                 |        | entering and                                                                                                    |
| DRIVIZITICH                                                                                   | TREx Protected                                        | 3      | eners marks about to expire                                                                                                    |
| 731,544C                                                                                      | TREX Protected                                        |        |                                                                                                    |
| Desis<br>STREET<br>STREET-2<br>STREET-3                                                       | trexprotected@gmail.com 👔<br>TREx Lane 1              |        |                                                                                                    |
| POITS, COBP<br>CTY                                                                            | 1000<br>Brusset                                       |        |                                                                                                    |

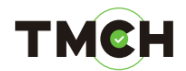

You will be redirected to the "Edit" page of the Proof of Use of the trademark record. You can upload the "Declaration of Proof of use including one single sample" and "Proof of use – other" document by clicking on the "Choose File" buttons.

| Tel Phil   |                        | CRORE AND AND AND AND AND AND AND AND AND AND                  |
|------------|------------------------|----------------------------------------------------------------|
|            |                        |                                                                |
| MARKS      | SERVICES CASES         |                                                                |
| #405 Ma    | rk Seven               | SUBMIT MARK                                                    |
|            |                        | Veri ton Te admit a nen record video                           |
| Provide ad | ditional proof of use  | T0D6.14                                                        |
| Provide ad | Iditional proof of use | TITUL 14<br>Vilancialii Nome<br>INJINCIi Ang pastas<br>Kantagi |

After the selected documents have been uploaded, click on the "Update" button to finalize the upload of the Proof of Use. In case the documentation is insufficient, the user can upload a new document<sup>1</sup>.

| Logat                                                                                     | CET SUPPORT                            |
|-------------------------------------------------------------------------------------------|----------------------------------------|
|                                                                                           |                                        |
|                                                                                           |                                        |
| MARKS SERVICES CASES                                                                      |                                        |
| #405 Mark Seven                                                                           | SUBMIT MARK                            |
| Drawida additional proof of ura                                                           | view now 72 second a mark record video |
| Provide additional proof of use                                                           | TOTAL 54                               |
| estimates of recor or state<br>recurdens one tanked service (Choose File ) No file chosen | PUTDES: Any status                     |
| Moon or use others Cheese File No file shower                                             | X01.62                                 |
|                                                                                           | Lana dana dana 👻 Son                   |
| UPDATE RETURN TO MARK                                                                     | TOTAL OF MALE                          |

A pop-up message will appear asking your confirmation to submit the POU documents.

Press "OK" (only if the correct documentation is uploaded) to upload the POU documents. Note that after clicking "OK" you can no longer upload POU documents<sup>2</sup>.

<sup>&</sup>lt;sup>1</sup> If you choose to click on "Return to mark" you will go back to the "Mark Overview" page. No POU will be uploaded.

<sup>&</sup>lt;sup>2</sup> If you click on "Cancel", you will cancel the submission of the extra POU documents. No changes will be made.

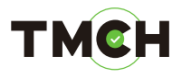

|   | THE Protected<br>Py scourt<br>Light | You are about to resubmit extra POU docun<br>able to add extra documents. | nents. You will no | Longer be                                                                                                |  |
|---|-------------------------------------|---------------------------------------------------------------------------|--------------------|----------------------------------------------------------------------------------------------------|--|
| 1 | #405 Mark                           | SERVICES CASES                                                            | ĺ                  | SUBAIT MARK                                                                                              |  |
|   | Provide addit                       | Ional proof of use                                                        |                    | View cess, Ta salariti a meri neceri siden<br>1004, 14<br>scances: holy<br>futtien: any datas<br>torito: |  |
|   | UPDATE                              | RETURN TO MARK                                                            |                    | Laher saka manga 🔍 Sar                                                                                   |  |

The Proof of Use status of the trademark record will be changed into "CORRECTED".

| Concession of the local division of the local division of the loca |                                                                                                    |                                                                                                    |                                                                                                    | and all the second                                                                                                    |
|----------------------------------------------------------------------------------------------------|----------------------------------------------------------------------------------------------------|----------------------------------------------------------------------------------------------------|----------------------------------------------------------------------------------------------------|----------------------------------------------------------------------------------------------------|
|                                                                                                    |                                                                                                    |                                                                                                    | and the second second                                                                                                    | GETSUPPORT                                                                                                    |
|                                                                                                    |                                                                                                    |                                                                                                    |                                                                                                    |                                                                                                    |
| MARK5                                                                                                    | SERVIC                                                                                                    | ES                                                                                                    | CASES                                                                                                    |                                                                                                    |
| Mark ovo                                                                                                    | wiow                                                                                                    |                                                                                                    |                                                                                                    |                                                                                                    |
| mark over                                                                                                    | view                                                                                                    |                                                                                                    |                                                                                                    | SUBACT MARK                                                                                                    |
| a 🗃 ta tort ores                                                                                                    | = = 00                                                                                                    | *)((*)[Bu                                                                                                    | me Pager                                                                                                    | New York To advert a mark record rider                                                                                                    |
| Math                                                                                                    | a Chesa a                                                                                                    |                                                                                                    | a Ergnya Makinish                                                                                                    | NUME OF STREET                                                                                                    |
|                                                                                                    | the second second second second second second second second second second second second second second second se |                                                                                                    | anna an ODDy Destanted                                                                                                    |                                                                                                    |
| Hard Tex & Detes                                                                                                    | S. contraction                                                                                                  |                                                                                                    | and the state products                                                                                                    | Putross: Any Instal                                                                                                    |
| Mark Dea & Denes<br>Mark Dea                                                                                                    | × 14000                                                                                                    | N 4410                                                                                                    | co<br>2003-0- THE Presided                                                                                                    | Putters Ary mana                                                                                                    |
| Mark Dea & Genes<br>Mark Dea                                                                                                    | M ····································                                                                          | M CALL                                                                                                    | CR<br>2023/40- THE Presided                                                                                                    | rummer Ary Isaka<br>Bartis                                                                                                    |
| Mark Day & Days<br>Mark Day<br>Mark Day & So                                                                                                    | M VIIII                                                                                                    | M VALD                                                                                                    | to<br>2023-st- TREx Protected<br>cs<br>2035-st- TREx Protected                                                                                                    | erren av bas<br>inter<br>un<br>une blis stepp • Set                                                                                                    |
| Mark Dea & Dense<br>Mark Dea<br>Mark Dea & Sta<br>Mark Series                                                                                                    | M VIENTE<br>M VIENTE<br>M VIENTE                                                                                | S + 44.00 M + 44.00 M + 44.00 M + 44.00 M + 44.00 M + 44.00                                                                                                    | angy-u- THEx Protected<br>angy-u- THEx Protected<br>and-u- THEx Protected                                                                                                    | Lane statu saya                                                                                                    |
| Hard Dee & Dees<br>Mark Dee & Sk<br>Mark Sens<br>Mark Sens<br>Mark Sens                                                                                                    |                                                                                                    |                                                                                                    | 2017 B. THE Present                                                                                                    | norman any any any any                                                                                                    |
| laini Dauk Berns<br>Bash Dae<br>Bash Daek Ste<br>Bash Daek A Thates<br>Mark Daek A Thates                                                                                                    |                                                                                                    |                                                                                                    | control from the formation     control from the formation     control from the formation     control from the formation     control from the formation     control from the formation     control from the formation     control from the formation                                                                                                    | Increase Bay Bana<br>Barris<br>Lane Bala danya · Bar<br>References<br>References<br>Constant                                                                                                    |
| Jahri Tea kilens<br>Jahri Tea kilens<br>Jahri Ten kile<br>Jahri Seno<br>Jahri Terin kiTiattea<br>Jahri Zahi                                                                                                    |                                                                                                    | <ul> <li>N = 44.00</li> <li>N = 44.00</li> <li>N = 44.0</li></ul> | ang war the framework<br>ang war This Provided<br>and the This Provided<br>and the This Provided | Normal Any Matal<br>Barry<br>Lanet Mata Charge • Ser.<br>Normal Charge • Ser.<br>(and Matal<br>Charge Charge • Ser.)<br>(and Charge • Ser.)<br>(b) • Ser.)<br>(c) • Ser.)<br>(c) |

The uploaded Proof of Use will be sent to the Trademark Clearinghouse for Proof of Use verification.

#### тмсн

#### 4. <u>How to update the current Proof of Use from a verified</u> <u>trademark record with an incorrect Proof of Use</u>

Select the trademark record in the "Mark overview" with Proof of Use (POU) status "INCORRECT".

| . Py soo                                                                                                    |                                                                                                    |                            | CLI                       | ARINGHOUSE                                                                                                    |
|----------------------------------------------------------------------------------------------------|----------------------------------------------------------------------------------------------------|----------------------------|---------------------------|----------------------------------------------------------------------------------------------------|
| and the owner where                                                                                                    | No. of Concession, Name                                                                                                    | Contraction of the         | and the second second     | all horses and                                                                                                    |
|                                                                                                    |                                                                                                    |                            |                           |                                                                                                    |
| _                                                                                                    |                                                                                                    |                            |                           |                                                                                                    |
| MARK                                                                                                    | S SERVIC                                                                                                    | 65                         | CASES                     |                                                                                                    |
| Mark                                                                                                    | overview                                                                                                    |                            |                           |                                                                                                    |
| Mark                                                                                                    | overview                                                                                                    |                            |                           | SUBWIT HATS                                                                                                    |
| 11-12                                                                                                    | 11 mm                                                                                                    | TTTT Date                  | Pacer                     | View from The submit a meth second union                                                                                                    |
| Mark                                                                                                    | a loss                                                                                                    |                            | Daving a Macandalar       | 2011.2                                                                                                    |
| Mark Trails Life                                                                                                    | 36 STATEMAN                                                                                                    | No. Vision                 | 2020-14- TREx Protected   | TableTo fare                                                                                                    |
|                                                                                                    |                                                                                                    |                            | 0                         | PUTTING AN INTER                                                                                                    |
| Siles One                                                                                                    | No. or and the second second s |                            | ang-u- This Printed       |                                                                                                    |
| Main Fire Acits                                                                                                    | Section 10                                                                                                    | Meto.                      | leaders TREA Protected    |                                                                                                    |
| Mark Seven                                                                                                    | -                                                                                                    | A COMPLETE                 | Di sull'az. TREs Permitel | the sector p                                                                                                    |
| Constant and                                                                                                    |                                                                                                    | Real Property lies and the | 04                        | FALTER BY COMPANY                                                                                                    |
| March Threfore & 1                                                                                                    | Dates O HEN                                                                                                    | © IIII                     | 2020-21- TREx Pretented   | (C) = 100                                                                                                    |
| 10kh Ektr                                                                                                    | Service of the service of the servic | O HEN                      | 2020-20- TREx Pretected   | Concret .                                                                                                    |
| Almah Alman                                                                                                    | C2 10 10                                                                                                    | 0.100                      | St.                       | Total Provide                                                                                                    |
|                                                                                                    | (O) new                                                                                                    | C III                      | CE.                       | and the later set                                                                                                    |
| Shrik Ten                                                                                                    | Name and Address of Address of Ad |                            | 2019 to TRES Preinted     | A DESCRIPTION OF THE OWNER OF THE OWNER OWNER OF THE OWNER OF THE OWNER OWNER OF THE OWNER OF THE OWNER OF THE OWNER OF THE OWNER OF THE OWNER OF THE OWNER OF THE OWNER OF THE OWNER OWNER OWNER OWNER OWNER OWNER OWNER OWNER OWNER OWNER OWNER OWNER OWNER OWNER |
| Mark Twenty Or                                                                                                    |                                                                                                    | BA DICORDENT               | 2018-11- TREx Pretected   | 0                                                                                                    |
| and the second second                                                                                                    |                                                                                                    | and the second             | 24                        | The j                                                                                                    |
| CONTRACTOR OF THE OWNER OF THE OWNER OWNER OF THE OWNER OWNER OWNER OWNER OWNER OWNER OWNER OWNER OWNER OWNER OWNER OWNER OWNER OWNER OWNER OWNER OWNER OWNER OWNER OWNER OWNER OWNER OWNER OWNER OWNER OWNER OWNER OWNER OWNER OWNER OWNER OWNER OWNER OWNER OWNER OWNER OWNER OWNER OWNER OWNER OWNER OWNER OWNER OWNER OWNER OWNER OWNER | The Line Line Line Line Line Line Line Lin                                                                                                    | La gag mun                 | Souther Land Statements   |                                                                                                    |

After selecting the trademark record you will be directed to the Mark details page. You can then, navigate to the Proof of Use section by clicking on the expand/collapse button highlighted below in the red box.

| TREATMENT TREATMENT | PINGHOUSE C                                                |
|----------------------------------------------------------------------------------------------------|------------------------------------------------------------|
| MARKS SERVICES CASES                                                                                                    |                                                            |
| Mark Twenty One                                                                                                    | SUBMIT MARK                                                |
| This record expires on 2018-11-34<br>Extend period with 5 • years (peak prover transver).                                                                                                    | Yes the 'S admit a wet word the<br>Strain B<br>Ballock Rew |
| saac or ne saac Wark Tworty One<br>saac new Registered Trademark<br>menar VEDFIED                                                                                                    | Serto                                                      |
| Bend Transfer come. 0 NMOLE D0022501511506089-1 Tabletor                                                                                                    | Partie (n datum<br>Communication)<br>Communication         |
| Uploaded attachments M022 Declaration of Front of use including one single sample $\overline{\Omega}$                                                                                                    | (A) = terrar<br>(A) = terrar                               |
| Services assistance Service Service flag () Claims flag () TEEx disabled assistances Service Service flag () Claims flag () TEEx disabled                                                                                                    |                                                            |
| auerennese Semitis flag () Claims flag () TREx disabled<br>auerennese Semiter flag () Claims flag () TREx disabled<br>server flot available                                                                                                    | inc.                                                       |
| common to recent Dawn List sent emails                                                                                                    |                                                            |

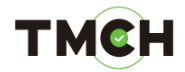

The Agent/Holder will see that the status of the Proof of Use is set to "INCORRECT".

| Legent                                         |                                                                                                    |                                                                                                    |                                          |
|------------------------------------------------|----------------------------------------------------------------------------------------------------|----------------------------------------------------------------------------------------------------|------------------------------------------|
|                                                |                                                                                                    | GET SUPPOR                                                                                                    |                                          |
| and the second second                          | Contraction of the second second second second second second second second second second second second second s | A DESCRIPTION OF THE PARTY OF THE PARTY OF T | Antonia                                  |
|                                                |                                                                                                    |                                                                                                    |                                          |
|                                                |                                                                                                    |                                                                                                    |                                          |
| MARKS                                          | SERVICES CASES                                                                                                  |                                                                                                    |                                          |
| Mark Twent                                     | 000                                                                                                    |                                                                                                    |                                          |
| mark twenty                                    | one                                                                                                    |                                                                                                    | SUBNIT MARK                              |
|                                                |                                                                                                    | the set in a                                                                                                    | herity a mark spread sides               |
| This record expires on 20                      | 18-11-24                                                                                                    | 1000 Part 4.4                                                                                                    | 14                                       |
| Extend period with (\$ • )                     | (Gars   please proceed for payment )                                                                            | 10460400                                                                                                    | Note                                     |
|                                                |                                                                                                    | 701063                                                                                                    | any mana                                 |
| said of the mater                              | Mark reenty One                                                                                                 |                                                                                                    |                                          |
| ALEX TYPE                                      | registered trademark                                                                                            | Sear .                                                                                                    | shanna 🕷 Sura                            |
| 19975                                          | VERFIED                                                                                                    | Constant Press                                                                                                    | 1. 1. 1. 1. 1. 1. 1. 1. 1. 1. 1. 1. 1. 1 |
|                                                | Send transfer code                                                                                              | PL3(8.91-150)                                                                                                    |                                          |
| 14/8/3                                         | 00029015115080891511508089-1                                                                                    |                                                                                                    |                                          |
| CIMAGED                                        | 2017-11-24                                                                                                    | <b>O </b>                                                                                                    | 1201                                     |
| LAIT REVENUE                                   | 2017-11-24                                                                                                    |                                                                                                    | cad -                                    |
| RECESTRATION NUMBER                            | 123450789                                                                                                    | 100 100 100                                                                                                    | 1                                        |
| REGISTRATION DATE:                             | 2017-11-24                                                                                                    |                                                                                                    |                                          |
| #PRUCATION OWT                                 |                                                                                                    | C - Cap                                                                                                    | net.                                     |
| JURIDICTION                                    | United States of America                                                                                        | Far                                                                                                    |                                          |
| DAMINO DAL                                     |                                                                                                    | Station .                                                                                                    |                                          |
| FLASP                                          | 20                                                                                                    |                                                                                                    |                                          |
| DETAILED DESCRIPTION OF SOCIAL<br>AND SERVICES | Mark Twenty One                                                                                                 | Search                                                                                                    |                                          |
| WOOD OF USE                                    | INCORRECT Add proof of use                                                                                      | Evenue                                                                                                    | transfer ()                              |
|                                                | Mew How To add POU video                                                                                        |                                                                                                    |                                          |
| STATUS OF THE HOLDER                           | Owner                                                                                                    | Renews ma                                                                                                    | rita about to aspire                     |
| DIGHIGHTON                                     | TREx Protected                                                                                                  |                                                                                                    |                                          |
| / July 1940                                    | TREx Protected                                                                                                  |                                                                                                    |                                          |
| Chat                                           | trexprotected@gmail.com 👩                                                                                       |                                                                                                    |                                          |
| STREET                                         | TREx Lane 1                                                                                                    |                                                                                                    |                                          |
| \$7627-0                                       |                                                                                                    |                                                                                                    |                                          |
| POSTAL CODE                                    | 1000                                                                                                    |                                                                                                    |                                          |
| Che Color                                      | Brussel                                                                                                    |                                                                                                    |                                          |
|                                                |                                                                                                    |                                                                                                    |                                          |

Click on "Add proof of use" to correct the Proof of Use. You will be redirected to the "Edit" page of the POU of the trademark record.

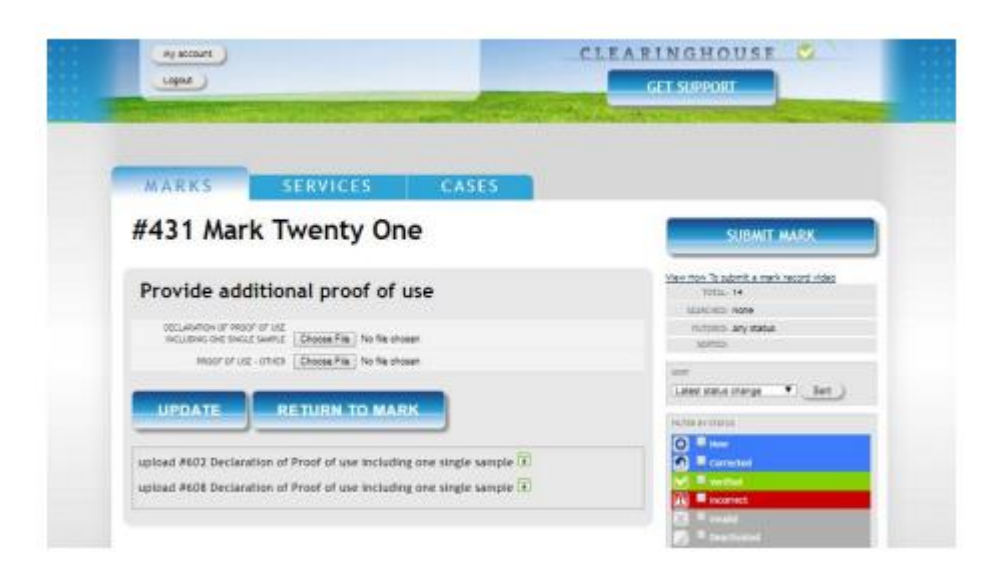

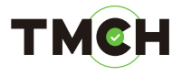

By clicking on the expand/collapse button highlighted below in the red box, the Agent/Holder will be able to see comments on why the Proof of Use status was set to "INCORRECT".

| MARKS SERVICES CASES                                                                                                    |                                                          |
|----------------------------------------------------------------------------------------------------|----------------------------------------------------------|
| #431 Mark Twenty One                                                                                                    | SUBMIT MARK                                              |
| Provide additional proof of use                                                                                                    | view incomits submits a mark record video<br>mittage tex |
| Million for Smith Section 11 (20)<br>Millions for Smith Section 11 (20)                                                                          | TEACHER HAVE<br>TRUTCHER ANY HARAS<br>LEATER             |
| UPDATE RETURN TO MARK                                                                                                    | uar<br>Later sona cherge →Set)                           |
|                                                                                                    |                                                          |
| SHOW NOT PEOPO I USE, DI                                                                                                    | Contraction (Contraction)                                |
| muse INVALID<br>masses [130.1] The sample of proof of use submitted is insufficient. Pleas<br>provide us with another sample of proof of use.    | C Total                                                  |
| DOCUMENT THRE' Declaration of Proof of use including one single cancele<br>upload #608 Declaration of Proof of use including one single sample 1 | Fire                                                     |
| menues Depart of the lost                                                                                                    | ALCONT.                                                  |

Make sure to consider these comments when uploading a new Proof of Use documents. Click on the "Choose File" button to upload the new POU documents.

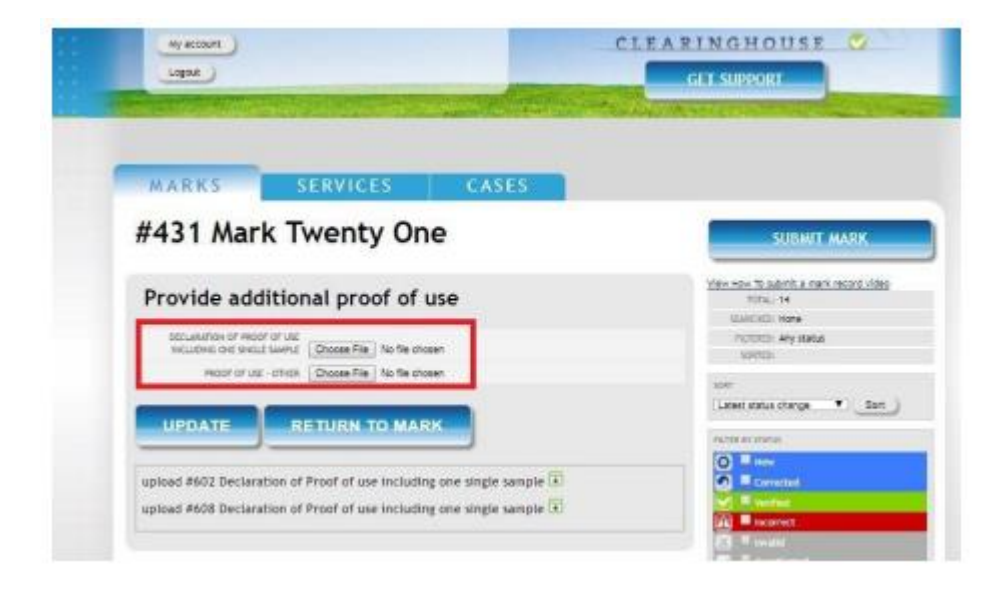

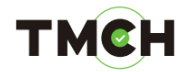

After the new documents are selected, click on "Update"<sup>3</sup>.

| GET SUPPORT                                                             |
|-------------------------------------------------------------------------|
| a teachtra an an an an an an an an an an an an an                       |
|                                                                         |
| SUBMIT MARK                                                             |
| Ven Hon 15 schrift a mark record indeg<br>Tottal, 14<br>Total into seee |
| OUTINO: My status                                                       |
| Laner mass orange 🔍 Sort                                                |
|                                                                         |
| Constant                                                                |
|                                                                         |

A pop-up message will appear asking confirmation for resubmitting the extra POU documents.

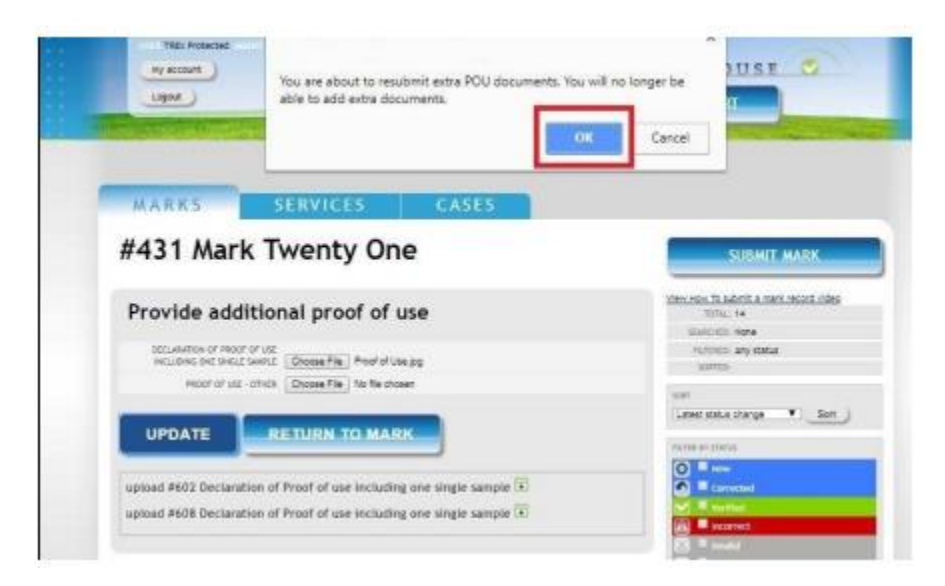

Press "OK" (only if the correct documentation is uploaded) to upload the POU documents. Note that after clicking "OK" you can no longer upload POU documents<sup>4</sup>.

<sup>&</sup>lt;sup>3</sup> You can choose to click on 'Return to mark', where you will go back to the 'Mark Overview' page. No POU will be uploaded.

<sup>&</sup>lt;sup>4</sup> If you click on 'Cancel', you will cancel the submission of the extra POU documents. No changes will be made.

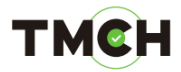

The Proof of Use status of the trademark record will be changed into "CORRECTED".

| Mark over              | view             |                               |                         | SUBNIT MARK                                                                                                    |
|------------------------|------------------|-------------------------------|-------------------------|----------------------------------------------------------------------------------------------------|
| a a Interdana          | 1 a a car •      | T .                           | free:                   | THE HOLE & BARTER WAR HOLE VIEW                                                                                                    |
| Mary                   | a Slater &       | 000                           | Expirys Maxhome         | A HONE &                                                                                                    |
| likeh Tana ik Kiterawa | Section 1        |                               | ocoo-u- TREs Protected  | PL/15/07: Any status                                                                                                    |
| Mark One               | and a change     |                               | 2013 co- TREs Posteciel | 1000                                                                                                    |
| Mark Firm & Sta        | e vita inte      |                               | 2008-se- TREE Potestel  | Latest status starge • Set ::                                                                                                    |
| 1 luck Servers         | Same.            | 0.000000000                   | 2005-02- TREx Protected | in the second second second second second second second second second second second second second second second                                                                                                    |
| Mark Twelve & Thateen  | 0 10.0           | 01000                         | post-or TREx Posteded   | 0                                                                                                    |
| Link Taks              | and the state of | 01004                         | 2020-u- TREX Protected  | O Certatal                                                                                                    |
| Mark 29.00             |                  | 0.100                         | 2020-ur TREx Protected  | 🔐 🗏 koarst                                                                                                    |
| link?vs                | a comme          | a cum                         | 20dB-u- TREx Protected  | Contraction of the local division of the local division of the loc |
| Mark Donate Two        | A DECOMPORT      | O NUM                         | 2018-11- TREa Protected | C Career                                                                                                    |
| Mark Doest, One        | A ALTERNA        | <ul> <li>Alexandra</li> </ul> | 2048-m- TEEs Porestel   | ( we )                                                                                                    |

The uploaded Proof of Use will be sent to the Trademark Clearinghouse for Proof of Use verification.

#### тмен

#### 5. <u>How to update the current Proof of Use from a verified</u> <u>trademark record with a valid Proof of Use</u>

In case the current POU documents submitted no longer reflect the validity of the trademark, Trademark Holders/Agents can update their current POU documentation by following the next steps.

Note that only POU documents should be uploaded via the below explained functionality.

Select the trademark record in the "Mark overview" with Proof of Use (POU) status "VALID".

| MARKS                           | SERVICES                                | C              | ASES           |                 |                                        |
|---------------------------------|-----------------------------------------|----------------|----------------|-----------------|----------------------------------------|
| Mark overv                      | view                                    |                |                |                 |                                        |
| 1 to 4 of 4 rows                | <u>₩</u> ₩ 10 ▼                         | 1 V Disable Pr | ager           |                 | View How To submit a mark record video |
| Mark +                          | Status @ PO                             | U O            | Expiry®        | Markholder      | e Total: 4                             |
| est Mark Two                    | INCORRECT                               | VALID          | 2022-          |                 | SEARCHED: None<br>FILTERED: Any status |
| est Mark Three                  | VERIFIED                                | VALID          | 2024-          | CompanyName Two | SOATED:                                |
| est Mark One                    | VERIFIED                                | INCORRECT      | 2023-          | CompanyName     | Latest status change   Sort            |
| xample Recorrection<br>Yademark | 🔁 DIVALID 🕑                             | VALID          | 2024-<br>04-30 |                 | FILTER BY STATUS                       |
| 1 to 4 of 4 rows                | - · · · · · · · · · · · · · · · · · · · | t •            |                |                 |                                        |

After selecting the trademark record you will be directed to the Mark details page. You can then, navigate to the Proof of Use section by clicking on the expand/collapse button highlighted below in the red box.

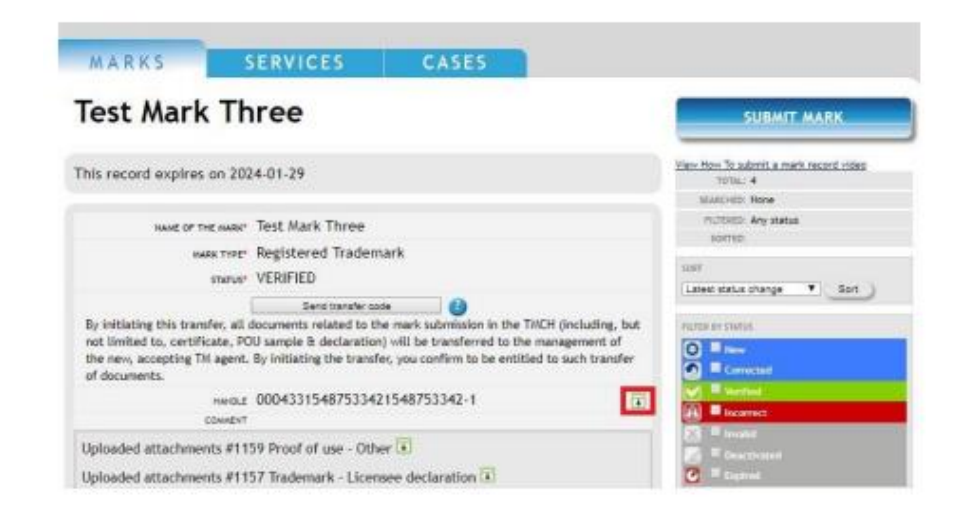

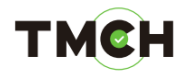

Once extended, you can change the status of the Proof of Use from "VALID" to "INCORRECT" by clicking on the button "Change POU status to incorrect", available under the status of the POU. Changing the POU status of your entry to "INCORRECT" allows you to (re)submit documents demonstrating correct Proof of Use.

| Lagor )                                                                                                    |                                                                                                    | GET SUPPORT                                                                                                    |
|----------------------------------------------------------------------------------------------------|----------------------------------------------------------------------------------------------------|----------------------------------------------------------------------------------------------------|
| MARKS Test Mark Th                                                                                                    | CASES                                                                                                    | SUBMIT MARK                                                                                                    |
| This record expires on 202                                                                                                    | 4-01-29                                                                                                    | View Now To submit a mark record video<br>Volta: 4                                                                                                    |
| MARE TYPE"<br>STATUS"<br>By initiating this transfer, all in<br>not limited to, certificate, PC<br>the new, accepting TM agent,<br>of documents.<br>Marcue<br>CHARGEP<br>LAST REHEWAL'<br>REGISTINATION HUMBLE!<br>BEGISTRATION HUMBLE! | Registered Trademark<br>VERIFIED<br>Send turnule: code<br>documents related to the mark submission in the THCH (including, but<br>U sample & declaration) will be transferred to the management of<br>By initiating the transfer, you confirm to be entitled to such transfer<br>00043315487533421548753342-1<br>2019-01-29<br>2019-01-29<br>3333<br>2018-11-10 | Some<br>Latest status change T Bot<br>runne 64 (Same<br>T Reve<br>T Reve<br>T Reveal<br>T Reveal<br>T Rev |
| 4526 (1446) 4344<br>849,2200 (1346)<br>449,2270 (1257)<br>249,2270 (1257)<br>249,227<br>261,249 (1267) 420 (1267)<br>261,249 (1267) 420 (1267)<br>261,249 (1267) 420 (1267)                                                             | Benelux Office for Intellectual Property (BOIP)<br>1,2,3,4,5,6                                                                                                    | Search<br>Exercise a manufar                                                                                                    |
| and SDARES*<br>INCOMP OF USE<br>Changing the POU status of you<br>correct Proof Of Use. The docu<br>(re)validation flow. If these doc<br>to VALID.                                                                                      | VALID<br>Change POU status to incomed.<br>change POU status to incomed.<br>entry to incorrect allows you to (re)submit documents demonstrating<br>ments will be investigated in accordance with the normal POU<br>uments are in line with TWCH requirements, the POU status will be set                                                                         | Renew marks about to expire                                                                                                    |

Click on "Change POU status to incorrect".

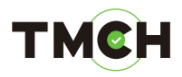

| Next FIRE 2 Decom                                                                                                    | Note that your POU status will be set to INCORRECT allowin<br>upload new or additional documents for POU verification.                                                                                                 | Cancel                               |
|----------------------------------------------------------------------------------------------------|----------------------------------------------------------------------------------------------------|--------------------------------------|
| MARKS                                                                                                    | SERVICES CASES                                                                                                    |                                      |
| lest mark in                                                                                                    | iree                                                                                                    | SUBAIT MARK                          |
| This record expires on 200                                                                                            | 24-01-29                                                                                                    | New Nov To Adord a mask record vites |
| issued on the surface                                                                                                 | Tast Mark Three                                                                                                    | Putters Any status                   |
| AND DO THE PARTY                                                                                                    | Basistered Trademark                                                                                                    | NORTED:                              |
|                                                                                                    | VERIERD                                                                                                    | 1000                                 |
| By initiating this transfer, all<br>not limited to, certificate, PC<br>the new, accepting Til agent,<br>of documents. | documents related to the mark submission in the TACH (including, but<br>II) sample B declaration) will be transferred to the management of<br>By initiating the transfer, you confirm to be estimated to such transfer | Faller Friday                        |
| HARDLE                                                                                                    | 00043315487533421548753342-1                                                                                                    |                                      |
| Owner                                                                                                    | 2019-01-29                                                                                                    | ALL BEAMER                           |
| LAST RENDHIL!                                                                                                    | 2019-01-29                                                                                                    | The International                    |
| MEDITIATION HANDER                                                                                                    | 3333                                                                                                    | C = Coperat                          |
| REGISTING MATE                                                                                                    | 2018-11-10                                                                                                    | The                                  |
| AMUGATION RUNKER                                                                                                    |                                                                                                    | items -                              |
| APPLICATION DATE                                                                                                    |                                                                                                    |                                      |
| JURIDICTION<br>EXPLATION SAFE<br>DESCRIPTION OF GOODS AND SERVICES                                                    | Benerus Office for Intellectual Property (BOIP)                                                                                                    | (Surb)                               |
| Q.ASP                                                                                                    | 1,2,3,4,5,6                                                                                                    | Easter a sander                      |
| RETAILED BEVCRIPTION OF GOODS<br>AND SCRIPCES'                                                                        | Description GBS                                                                                                    | Ranas marts atroit to anone          |
|                                                                                                    | VALID                                                                                                    |                                      |

Press "OK" to confirm the change of status<sup>5</sup>. The status of your POU has changed to 'INCORRECT'.

Navigate to the Proof of Use section by clicking on the expand/collapse button highlighted below in the red box. Click on "Add proof of use" to correct the Proof of Use.

<sup>&</sup>lt;sup>5</sup> If you click on "Cancel", you will cancel the operation. No changes will be made.

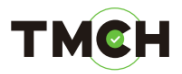

| lest mark II                                                                                                    | nree                                                                                                    | SUBMIT MARK                             |
|----------------------------------------------------------------------------------------------------|----------------------------------------------------------------------------------------------------|-----------------------------------------|
| his record expires on 20                                                                                                    | 24-01-29                                                                                                    | View How To subject a mark record video |
|                                                                                                    |                                                                                                    | Malicido: Neve                          |
| HARE OF THE MARK                                                                                                    | Test Mark Three                                                                                                    | PUPDIED: Any status                     |
| HARE TYPE                                                                                                    | Registered Trademark                                                                                                    | SOFTED                                  |
| station                                                                                                    | VERIFIED                                                                                                    | 11.011                                  |
|                                                                                                    | 1000 ED                                                                                                    | (Latest status change * Sot             |
| By initiating this transfer, all<br>not limited to, certificate, PC<br>the new, accepting TM agent,<br>of documents.                                                                                                    | documents related to the mark submission in the TMCH (including, but<br>30 sample & declaration) will be transferred to the management of<br>By initiating the transfer, you confirm to be entitled to such transfer | Carrie test                             |
| 1.0 wr                                                                                                    | 00043315487533421548753342-1                                                                                                    |                                         |
| CHANGED*                                                                                                    | 2019-01-29                                                                                                    |                                         |
| LAST REPENSE                                                                                                    | 2019-01-29                                                                                                    | To a Generationet                       |
| REGISTRATION NUMBER*                                                                                                    | 3333                                                                                                    | C E Equinal                             |
| REGISTRATION DATE?                                                                                                    | 2018-11-10                                                                                                    | Tite                                    |
| The second second |                                                                                                    | signer -                                |
| WPOCKTON HUNDER<br>WPOCKTON DATE                                                                                                    |                                                                                                    |                                         |
| APPLICATION HUNDER<br>APPLICATION DATE<br>JURISOLETION<br>EXPLANTION DATE                                                                                                    | Benelux Office for Intellectual Property (BOIP)                                                                                                    | Search )                                |
| APOLICATION HUMBER<br>APPLICATION BATE<br>JURISOCTION<br>BARRATION DATE<br>BUCRIPTION OF GOODS AND SERVICE<br>(LASS)                                                                                                    | Benelux Office for Intellectual Property (BOIP)                                                                                                    | Exects a souther )                      |

You will be redirected to the "Edit" page of the POU of the trademark record.

| MARKS SERVICES CASES                                                                   |                                                                                                    |
|----------------------------------------------------------------------------------------|----------------------------------------------------------------------------------------------------|
| #868 Test Mark Three                                                                   | SUBMIT MARK                                                                                                    |
| Provide additional proof of use                                                        | Wew How To submit a mark record video<br>1014.1 4<br>Insurces: None                                                                                              |
| DECLARATION OF PROOF OF LSZ<br>INCLUDING OVE SINGLE SAMPLE Choose File No file chosen  | PILTERED: Any status<br>SORTED:                                                                                                    |
| UPDATE RETURN TO MARK                                                                  | Letest status shange Son                                                                                                    |
| upload #1159 Proof of use - Other I<br>upload #1157 Trademark - Licensee declaration I | Convectand     Convectand     Convectand     Convectand     Convectand     Convectand     Convectand     Convectand     Convectand     Convectand     Convectand |

Make sure to upload the correct documents. Click on the "Choose File" button to upload the new POU documents.

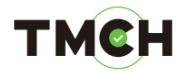

| 68 Test Mark Three                               | SUBMIT MARK                                             |
|--------------------------------------------------|---------------------------------------------------------|
| ovide additional proof of use                    | Versitions To automatic a mark record video<br>normal # |
|                                                  | ISANCHOS: Home                                          |
| DECLARATION OF PROOF OF URB                      | Planetaria. Sey status                                  |
| ACCOUNT OF STOLE LARGE CONSIGNATION FOR THE POST | 104122                                                  |
| MODF OF LIE - OTHER Chucke File I fue Sie chosen | ion                                                     |
|                                                  | (Letest status change * Sort.)                          |
| IPDATE RETURN TO MARK                            | Fartra de Utatul                                        |
|                                                  | IOT I'm                                                 |
|                                                  |                                                         |
|                                                  | 0                                                       |
| ad #1159 Proof of use - Other 🕢                  | Entropy Land                                            |

After the new documents are selected, click on "Update"<sup>6</sup>.

| 868 Tes          | t Mark Three                   | SUBMIT MARK                                       |
|------------------|--------------------------------|---------------------------------------------------|
| rovide ad        | ditional proof of use          | Yees How To submit a mark record video<br>roma, 4 |
|                  |                                | BARCHER Horse                                     |
| RELIDING ON BING | ALX TANFLE Choose File POU pdf | ECONTROL INC.                                     |
| PROOF OF U       | SE - STHER Choose File POULIPS | 1.07                                              |
|                  |                                | Latest status change Y Son                        |
| UPDATE           | RETURN TO MARK                 | PRIMA BY STATIA                                   |
|                  |                                |                                                   |

<sup>&</sup>lt;sup>6</sup> You can choose to click on "Return to mark", where you will go back to the "Mark Overview" page. No POU will be uploaded.

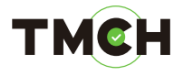

A pop-up message will appear asking confirmation for resubmitting the extra POU documents.

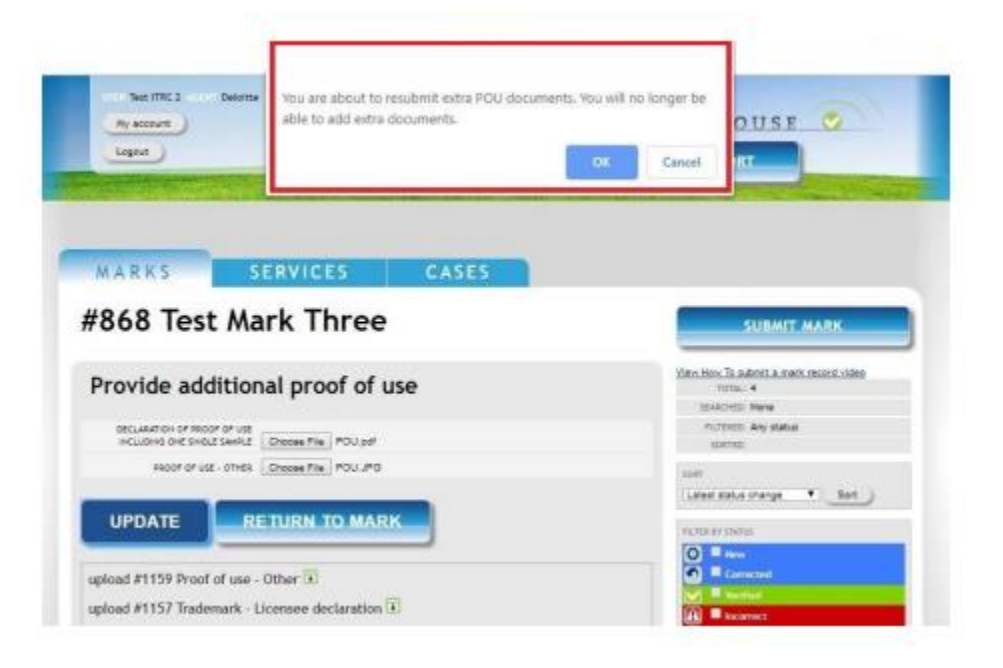

Press "OK" (only if the correct documentation is uploaded) to upload the POU documents. Note that after clicking "OK" you can no longer upload POU documents<sup>7</sup>.

The Proof of Use status of the trademark record will be changed into "CORRECTED".

| MARKS                  | SERVICE                   | 5          | CASES   | 5                |                                         |
|------------------------|---------------------------|------------|---------|------------------|-----------------------------------------|
| Mark over              | view                      |            |         |                  | SUBMIT MARK                             |
| H) H) 1 to 4 of 4 rows | 8 8 19.                   | TTT Durbie | Pager   |                  | View How To automit a mark record video |
| darik.                 | * Stinis +                | POI =      | Experys | Markholder       | • TUTA: •                               |
| Dent Mark Two          | INCORRECT                 | VALUE .    | 2022-   |                  | Superior Accession                      |
|                        |                           |            | 01-29   | 10 - 11 M - 1    | SOUTHD.                                 |
| Dept. 2 dark. Three    | Notestante                | 3          | 2024-   | Company/Name Two |                                         |
| Test Mark One          | VERIFIED                  | INCORRECT. | 2023-   | Companyblame     | Last.                                   |
|                        |                           | -          | 00-29   |                  | Latest status change * Soft             |
| Example Recorrection   | DIVALID                   |            | 2024    |                  |                                         |
| Discherarka            | a particular and a second |            | 04-30   |                  | FILTER BY STUTUE                        |

The uploaded Proof of Use will be sent to the Trademark Clearinghouse for Proof of Use verification.

<sup>&</sup>lt;sup>7</sup> If you click on "Cancel", you will cancel the submission of the extra POU documents. No changes will be made.

#### тмсн

### 6. <u>How to update the current Proof of Use from a verified</u> <u>trademark record with an expired Proof of Use</u>

As per the ICANN requirements, an update on the POU documentation is required once every five years. Please note that if no action was taken 60 days after the POU expiry date, the POU status automatically changed to "EXPIRED" and the associated SMD file was revoked. Therefore, the Sunrise services can no longer be used for this trademark until the Proof of Use is valid again.

In case the current POU documents submitted no longer reflect the validity of the trademark, Trademark Holders/Agents can update their current POU documentation by following the next steps.

Invalidate the POU documentation via the "bulk POU revalidation" page. Note that invalidating POU documentation will set the POU status for this trademark record to "INCORRECT". This requires you to upload a new sample and declaration of use for verification within 14 days after which the status of the mark will also be impacted.

When logged in to the TMCH web portal, you can access the "bulk POU revalidation" page by clicking on the "Bulk validate POU" button on the right pane of the "Mark overview" page:

|                    | A Dates       | 0000        | Family Mathematics                            | 900aL 44                                                                                                    |
|--------------------|---------------|-------------|-----------------------------------------------|----------------------------------------------------------------------------------------------------|
|                    | O NEW         | 1007157     | ROLD                                          | SEAACHED: Horse                                                                                                    |
|                    |               | 2 Internet  | 01-30                                         | PRINTERED. Any status                                                                                                    |
|                    | O SHEW        | NOTHER .    | 2023-                                         | LOPELL .                                                                                                    |
|                    | O HEW         | O NUM       | 2019- 00/00/00/00/00/00/00/00/00/00/00/00/00/ | and the second second s |
|                    |               | NAL VALUE   | of-all sectors and sector                     | Canal states counts                                                                                                    |
|                    | Storestinants | E varate    | 01-16                                         | PARA PERMAN                                                                                                    |
|                    | O NEW         | O MEW       | BOOR CONTRACTOR                               | 0                                                                                                    |
|                    | Divalio       | O NUW       | scs-                                          | Carneted                                                                                                    |
|                    | 21            | Ľ           | 10-27 (VVVVVVVVVVVVVVVVVVVVV                  |                                                                                                    |
|                    |               | 2 VALUE     | 05                                            | 2 margan                                                                                                    |
|                    | S ADDUDD      | CONSECTED   | 8025-12-                                      | 🔀 🗏 Dealiteter                                                                                                    |
|                    | VIJUITIO      | CONSIGNAL   | 2010-                                         | C Casteri                                                                                                    |
|                    |               |             | 02-13                                         | - me                                                                                                    |
|                    | A INCONDUCT   | NALED VALUE | 2019-11-<br>18                                | Tako -                                                                                                    |
| 1 to 12 of 44 rows | 8 8 10        | • • •       |                                               |                                                                                                    |
|                    |               |             |                                               | Canada 1                                                                                                    |

#### Accept the T&C.8

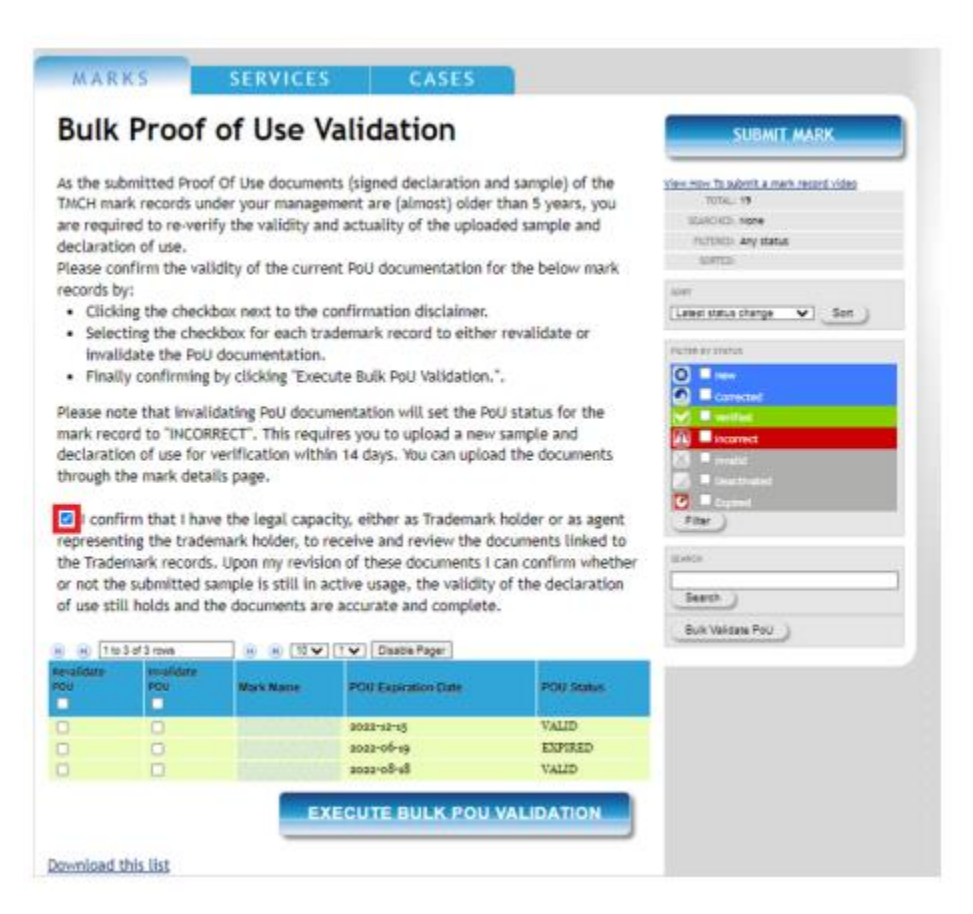

Select the checkbox related to the trademark record for which the POU documentation needs to be updated.

| Revalidate<br>POU | Invalidate<br>POU | Mark Name      | POU Expiration Date | POU Status |
|-------------------|-------------------|----------------|---------------------|------------|
| 0                 |                   | New Zool March | 2022-06-19          | EXPIRED    |
| 0                 |                   |                | 2022-12-15          | VALID      |
|                   |                   |                | 2022-08-18          | VALID      |

<sup>&</sup>lt;sup>8</sup> *In case you do not accept the T&C, the "execute bulk POU validation" button will not be clickable and the POU process cannot be finalized.* 

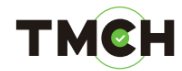

Confirm by clicking the button "Execute Bulk POU Validation".

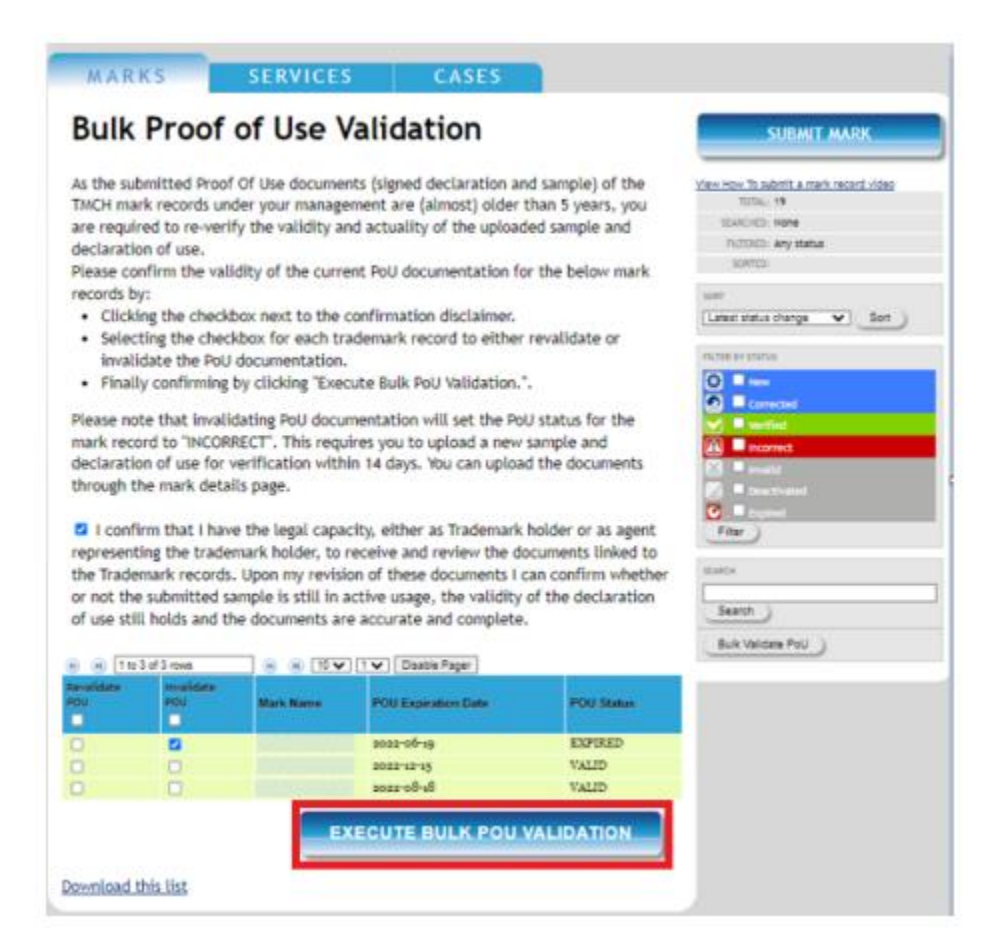

Once confirmed, you will be redirected to the 'Mark overview' page and the POU status of the trademark record is now set to 'INCORRECT' which allows you to update the POU documentation. To update the POU documentation, please follow the steps in section 4:

How to update the current Proof of Use from a verified trademark record with an incorrect Proof of Use